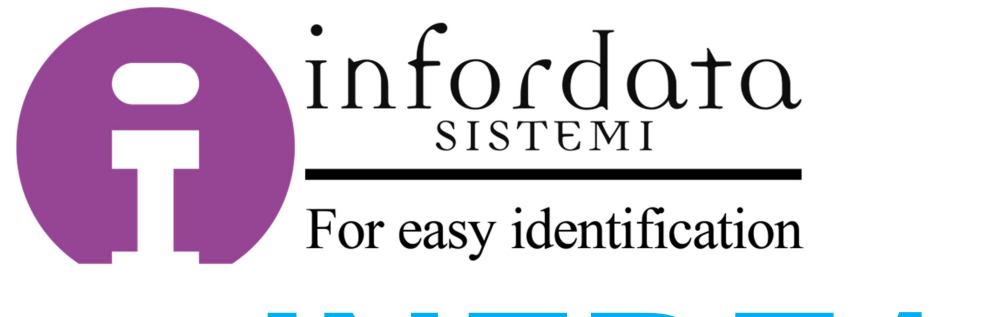

# INFDF105

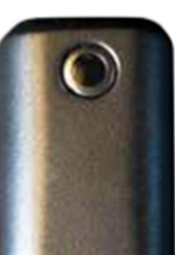

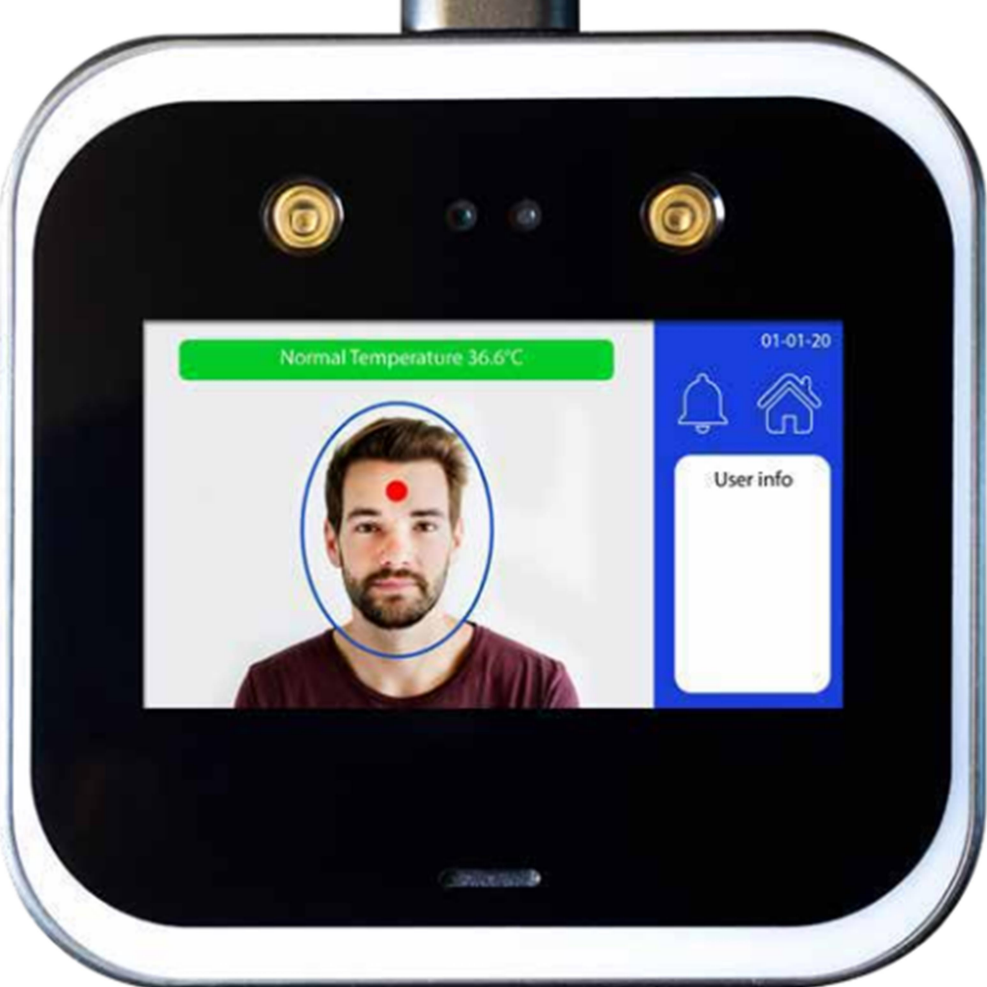

# Guida rapida per l'Utente

Rev. 1 del 1v/07/2020

# Introduzione

Il dispositivo INFDF105 ha un display 5" touchscreen capacitivo. A condizioni e distanze di lettura ottimali può effettuare misurazioni con un'accuratezza di +/- 0,1° C.

# Luogo di installazione:

Va installato tassativamente all'interno, lontano da fonti di calore e forti getti d'aria, possibilmente in un locale luminoso.

Non installare il terminale sotto la luce solare diretta, fare attenzione soprattutto nel caso di grandi finestrature, vetrine.

Porre attenzione anche ad evitare fonti di luce artificiale nelle immediate vicinanze del sensore.

Non interporre alcun tipo di protezione tra l'utente e il dispositivo (ad esempio vetri, plastiche, pellicole).

## Condizioni ambientali ottimali:

Per assicurare le migliori prestazioni installare in ambienti con temperatura da 16° C a 32° C. Non installare in ambienti troppo umidi.

## Dimensioni:

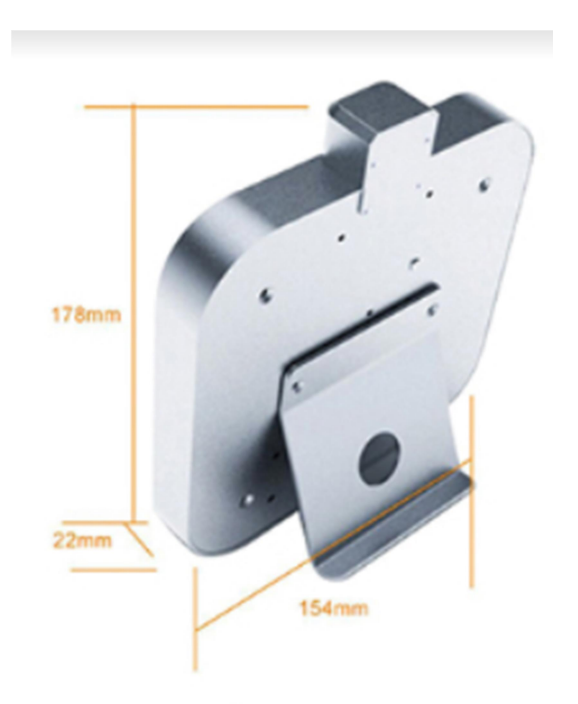

# Posizionamento:

Il terminale va installato ad un'altezza adeguata in base al bacino d'utenza al quale è rivolto. Per le installazioni a muro, normalmente si consiglia un'altezza di 1,5 metri. In merito alla distanza di lettura invece, la migliore accuratezza si ottiene a circa 0,5 metri.

# Alimentazione:

Utilizzare l'alimentatore fornito nella confezione. Il dispositivo necessita di un'alimentazione DC 12V 2A.

# Connessioni:

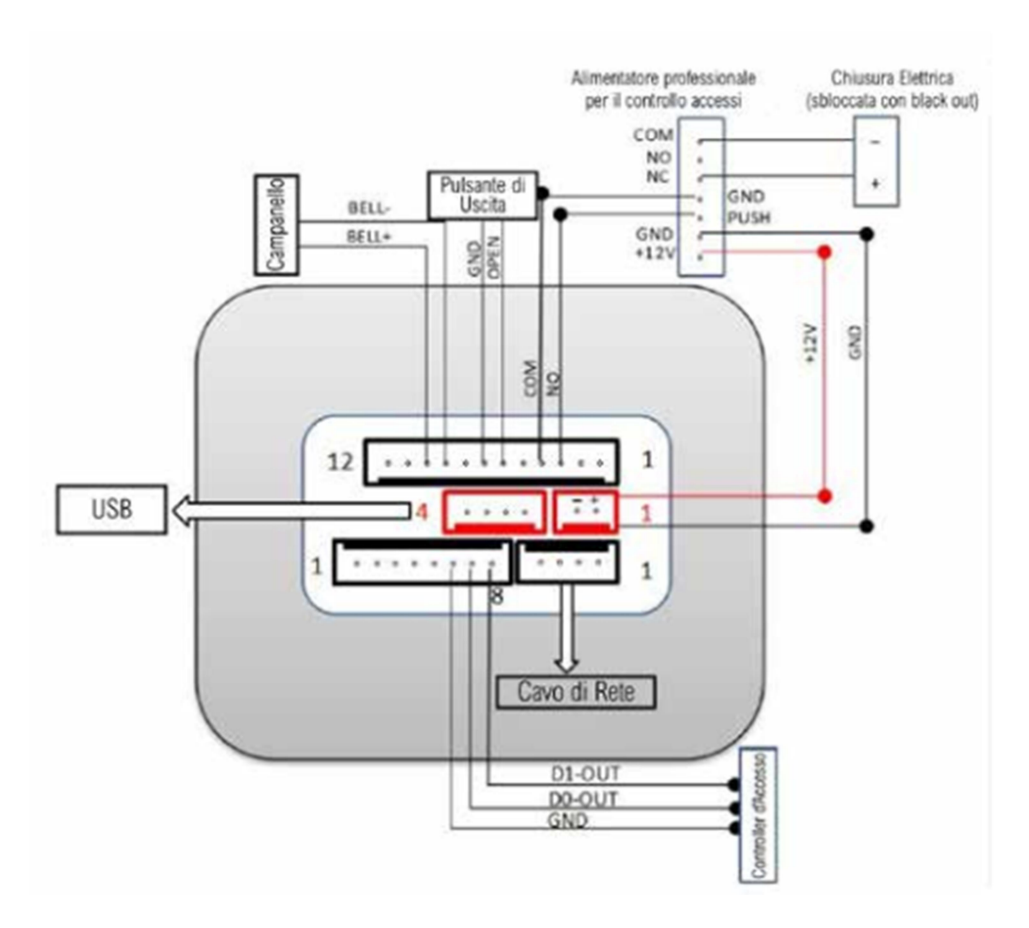

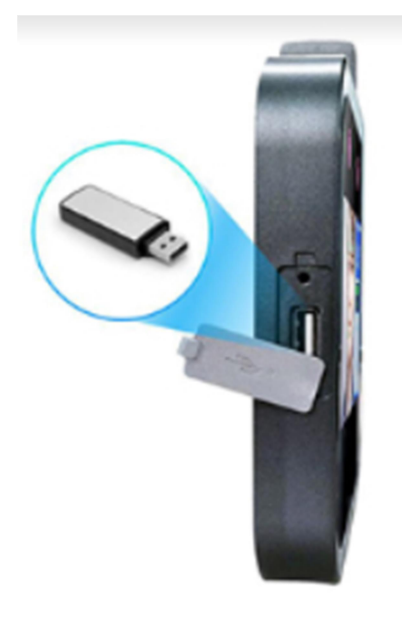

# **Operazioni iniziali**

# Come collegare il dispositivo alla colonnina?

Rimuovere la colonnina e il dispositivo dai relativi imballaggi facendo attenzione ad eventuali urti;

Fissare la staffa con le 4 viti presenti e stringere bene;

Collegare i 3 cavi in uscita dalla colonnina alle apposite prese del cavo modulare del terminale INF DF 105;

Collegare alla base della colonnina il cavo ethernet e l'alimentazione.

# Come effettuare la prima configurazione?

Il dispositivo è utilizzabile dopo averlo acceso, ma un'attesa di una decina di minuti consente maggior precisione nella misurazione della temperatura. Il dispositivo non ha password di default, ma come da tabella indicazioni GDPR in appendice, è obbligatorio crearla.

# Creazione account amministratore

Nel menù principale premere sulla prima icona denominata **Utente**; Premere sulla prima voce **Registra Utente** e inserire **ADMIN** nel campo Nome e premere OK;

Successivamente confermare il tutto premendo sul bottone **Registra Utente**; A questo punto compariranno 3 opzioni.

Premere sul simbolo del lucchetto - Registra Password;

Inserire una password adeguata e premere **OK**;

Confermare nuovamente la password e premere OK;

Uscire dalle schermate premendo **Esci** in alto a sinistra.

Tornare nel menù principale e premere nuovamente sulla prima icona denominata **Utente**;

Premere sulla seconda voce Lista Utenti; qui comparirà l'account ID 1 denominato **ADMIN**;

Entrare premendo su di esso e cambiare premendo l'ultima voce Admin in fondo da **Utente** a **Admin**;

Uscire dalla schermata premendo Esci in alto a sinistra;

Alla richiesta di salvataggio premere **OK**.

# Cambiare la lingua

Nel menù principale premere sulla quarta icona denominata **Sistema**; Il terminale dispone di due lingue selezionabili: Italiano e Inglese; Cliccare nel sottomenù su **Lingua** e selezionare la lingua semplicemente cliccandoci sopra.

# Impostare l'ora

Nel menù principale premere sulla quarta icona denominata **Sistema**; Nel sottomenù cliccare su **Fuso orario** e cliccado sulle freccie selezionare la differenza del proprio fuso orario con il Tempo Medio su Greenwich; Una volta impostato premere **Ok**; Il dispositivo reindirizza al sotto menù; Cliccare su **Ora;** Impostare giorno e data; Premere **Ok**.

## Attivare il rilevamento mascherina

Nel menù principale premere sulla quarta icona denominata **Sistema**; Nel sottomenù cliccare su **Rilevamento maschera;** e cliccare sull'opzione scelta.

## Modificare la soglia di temperatura

Nel menù principale premere sulla quarta icona denominata **Sistema**; Nel sottomenù cliccare su **Allarme valore temp.;** 

Cliccando sul tasto virtuale **Cancella**, cancellare il valore preimpostato e inserire il valore di soglia della temperatura in decimi di grado, tre cifre, senza punti né virgole.

Cliccare sul tasto virtuale Ok.

# Verificare le modalità di salvataggio delle foto

Il dispositivo viene impostato in modo da non salvare le foto degli utenti ai quali viene misurata la temperatura. Prima di modificare l'impostazione, contattare il responsabile della protezione dei dati personali della vostra organizzazione.

Nel menù principale premere sulla seconda icona denominata **Pianifica**; Nel sottomenù premere su **Salvataggio** e verificare che **Salva foto** sia impostato su **No.** 

#### Disattivare o regolare il volume del terminale

Nel menù principale premere sulla quarta icona denominata **Sistema;** Cliccare su **Volume** e nella schermata successiva inserire un valore da 0 a 10. Una volta impostato premere **Ok**.

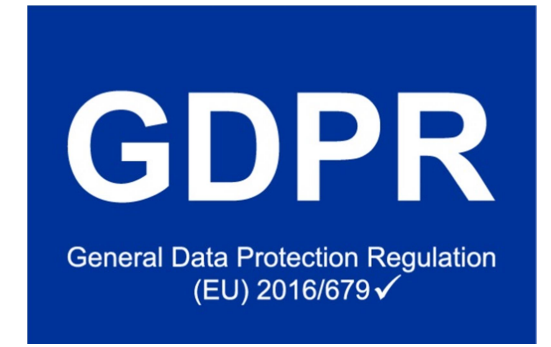

Le azioni minime da effettuare dal Responsabile sono riassunte nella tabella che segue.

| Creazione account amministratore       | Obbligatoria              |
|----------------------------------------|---------------------------|
| Password amministratore                | Adeguatamente complessa   |
| Riconoscimento facciale                | Non utilizzato (standard) |
| Verifica impostazioni salvataggio foto | Non salvare (standard)    |

#### Password amministratore

La password deve seguire le linee guida tracciate dal Regolamento ed eventualmente dalle politiche di sicurezza della vostra organizzazione.

## Riconoscimento facciale

Il riconoscimento facciale non viene attivato e utilizzato se non esplicitamente richiesto dall'Utente. All'interno del territorio dell'Unione Europea questa funzione deve essere e rimanere tassativamente disattivata.

## Salvataggio foto

Il dispositivo come impostazione standard non salva le foto in alcun caso. Prima di utilizzare il terminale si consiglia di ricontrollare che la relativa opzione sia effettivamente disattivata. Non attivare mai questa opzione. L'opzione si trova nel menù principale premendo sulla seconda icona denominata **Pianifica**;

Selezionare la quarta etichetta Salvataggio e sincerarsi che l'opzione **Salva foto** sia impostata su **NO**.

Per gli ultimi aggiornamenti e ulteriori approfondimenti vi invitiamo a visitare:

garanteprivacy.it

eur-lex.europa.eu

Utilizzare il presente documento come guida prima di installare il dispositivo. Le immagini e le descrizioni potrebbero differire leggermente dal prodotto o dagli accessori acquistati. Ci riserviamo il diritto di modificare qualsiasi informazione o caratteristica tecnica contenuta nella presente guida in qualsiasi momento e senza preavviso. Non si fornisce alcuna garanzia, incluse le garanzie implicite su commerciabilità e adeguatezza per uno scopo particolare, in merito all'accuratezza, affidabilità e correttezza delle informazioni contenute nella presente guida. L'installazione deve essere effettuata da personale specializzato.